Go to https://wfucovidtest.azova.com/

#### 1. Click on the first orange button, "Create and Share Your COVID Credentials"

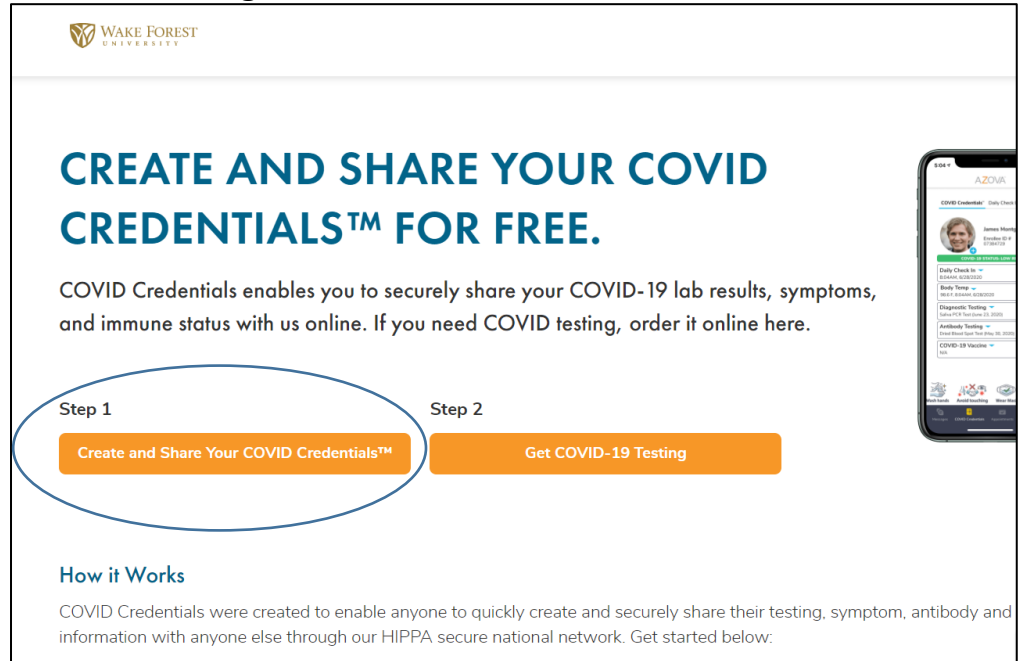

2. Click on the blue button, "Sign up as a Patient". The next series of screens will walk you through setting up your account in order to request an at-home test kit.

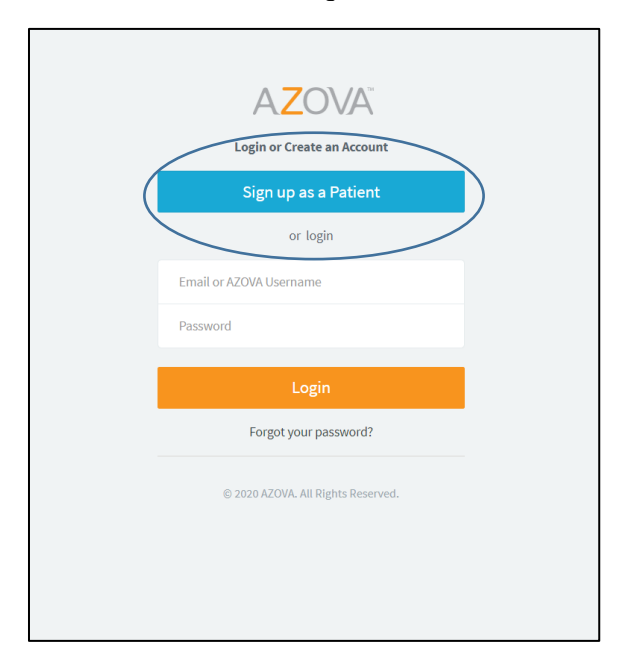

 Supply the requested information using your Wake Forest email address and home address. When you create your username and password, <u>write that down or store it in your</u> <u>phone.</u> You will need it again in just a minute. For the second drop down, select the US city closest to your home address (time zone).

Note: When you receive your test kit in the mail, you will need your username and password to log back into the Azova portal and register your kit. You will key in the barcode from the test kit to link the particular kit you are using to your portal to report results.

| Cru                                          |  |
|----------------------------------------------|--|
| Smith                                        |  |
| Carter                                       |  |
| 12-03-0199                                   |  |
| crusmith 🗸 ?                                 |  |
| smith@example.edu                            |  |
| smith@example.edu                            |  |
| ■ +1 ▼ 3364518888                            |  |
| 435 Slater Lane                              |  |
| Address Line 2                               |  |
| Cary                                         |  |
| North Carolina 🗸                             |  |
| 27508                                        |  |
| Password must contain at least 8 characters. |  |
|                                              |  |
| Gender 🙆 Male 🔷 Female 🔷 Other               |  |

• Be sure and select the box "I agree to the Terms of Use..." Then click "Sign up"

|   | 435 Slater Lane                                  |
|---|--------------------------------------------------|
|   | Address Line 2                                   |
|   | Cary                                             |
| ١ | North Carolina 🗸                                 |
|   | 27508                                            |
|   | <br>Password must contain at least 8 characters. |
| \ | *****                                            |
|   | Gender 💽 Male 🛛 Female 🔵 Other                   |
|   | I agree to the Terms of Use and Privacy Policy   |
|   | Sign up                                          |
|   | Password Reset                                   |

• You will be asked to verify your identity. Click "Verify"

| For account security, please verify your identity below. |                       |
|----------------------------------------------------------|-----------------------|
| Last Name                                                |                       |
| Date of Birth (MM-DD-YYYY)                               |                       |
| Verify                                                   | $\left \right\rangle$ |
| © 2020 AZOVA. All Rights Reserved.                       |                       |
|                                                          |                       |
|                                                          |                       |
|                                                          |                       |

• You will be asked to create a security question. Click "Update"

| For account security, add a security question<br>and answer below |
|-------------------------------------------------------------------|
| Select your security question                                     |
| Set your answer                                                   |
| Update                                                            |
|                                                                   |
| © 2020 AZOVA. All Rights Reserved.                                |
| © 2020 AZOVA. All Rights Reserved.                                |
| © 2020 AZOVA. All Rights Reserved.                                |

4. The next screen will show you the credentials you just entered.

| Account                       | Pati                                                   | ent                                                   | Intake  |
|-------------------------------|--------------------------------------------------------|-------------------------------------------------------|---------|
|                               |                                                        |                                                       |         |
| COVID Credentials Sharing     |                                                        |                                                       |         |
| Account Holder Information    |                                                        |                                                       |         |
| First Name*<br>Cru            | Middle Name<br>Carter                                  | Last Name*<br>Smith                                   | Gender  |
| Date of Birth:* 12-03-0199    | AZOVA username:*<br>crusmith                           | Mobile*<br>2                                          |         |
| Address 1*<br>435 Slater Lane |                                                        | Address 2<br>Address 2                                |         |
| City*<br>Cary                 | State* North Carolina ✓                                | Zip Code*<br>27508                                    |         |
|                               |                                                        |                                                       |         |
| L I cons                      | ent to receive SMS notifications on my cell phone of a | pointment minders, incoming video calls and secure me | ssages. |
|                               |                                                        |                                                       |         |

Make sure this radio button is selected, "Consent to receive SMS notifications" and **click** "next"

5. Indicate patient as "self" and select the box indicating you are 18 years of age or older. Click "Continue".

| Account                                    | $\rightarrow$                   | Patient                                               |  |
|--------------------------------------------|---------------------------------|-------------------------------------------------------|--|
|                                            |                                 |                                                       |  |
| COVID Credentials Sharing                  |                                 |                                                       |  |
| Select or Add New Patient                  |                                 |                                                       |  |
| Who is the patient today?                  |                                 |                                                       |  |
| Self                                       | ~                               |                                                       |  |
| I acknowledge that I am 18 years of age or | older, the legal guardian, or t | the referring healthcare professional of the patient. |  |
| Ţ                                          |                                 | Carcel Continue                                       |  |
|                                            |                                 |                                                       |  |

6. Complete the "intake" form according to your personal health status. Be sure and check the radio button at the bottom to consent to sharing your credentials with WFU.

| Account                                                                                                    |                                                           | Patient                                                                                                 |                                                                                    |
|----------------------------------------------------------------------------------------------------|-----------------------------------------------------------|----------------------------------------------------------------------------------------------------|------------------------------------------------------------------------------------|
| Complete and submit the intake 1<br>Please complete and submit.                                                       | form.                                                     |                                                                                                    |                                                                                    |
| Intake Form: Register for COVID Credentials Shari                                                                     | ng                                                        |                                                                                                    |                                                                                    |
| * Indicates a required field. This form autosaves.                                                                    |                                                           |                                                                                                    |                                                                                    |
| Are you experiencing ANY of the following sympto<br>the chest • Severe and constant dizziness or lighth<br>won't stop | oms? • Extremely difficult l<br>neadedness • Acting confu | oreathing (gasping for air or cannot talk without c<br>sed (new or worsening) • Unconscious or very dif | atching your breath) • Blue-colored lip<br>ficult to wake up • Slurred speech (nev |
| Yes                                                                                                    |                                                           |                                                                                                    |                                                                                    |
| Do you have ANY of the following symptoms cons<br>Headache, Sore throat, New loss of taste or smell,                  | istent with COVID-19? Fev<br>Fatigue, Nausea or vomiti    | ver, Chills, Cough, New or worsening cough, Short<br>ng, Diarrhea                                       | ness of breath or difficulty breathing, I                                          |
| ◯ Yes                                                                                                    |                                                           |                                                                                                    |                                                                                    |
| Ο Νο                                                                                                    |                                                           |                                                                                                    |                                                                                    |
| Have you been exposed to someone who is known                                                                         | to have COVID-19 in the                                   | last 14 days? Exposed means you were within 6 fe                                                        | et of them for ten minutes or more.                                                |
| ◯ Yes                                                                                                    |                                                           |                                                                                                    |                                                                                    |
| No                                                                                                    |                                                           |                                                                                                    |                                                                                    |
| In the past two weeks, have you done any of the for<br>in close proximity to someone who is suspected of              | ollowing: Ridden on a bus,<br>f being infected with COVI  | train, subway, cruise ship airplane, or other form o<br>D-19?                                           | of mass transit? Attended a public gath                                            |

On this same page, toward the bottom of the form, you will see several more important pieces of information: You need to **select the radio button**, "I **consent**". This verifies statement #1-credentials are automatically shared with Wake Forest University. **Click the "update" button**.

| Account                                                                                                    | Patient                                                                       | $\rightarrow$                                           | Intake                   |
|----------------------------------------------------------------------------------------------------|-------------------------------------------------------------------------------|---------------------------------------------------------|--------------------------|
|                                                                                                    |                                                                               |                                                         |                          |
| What is your Current Body Temperature?                                                                                                    |                                                                               |                                                         |                          |
| Fahrenheit                                                                                                    | ✓ 98.6                                                                        |                                                         |                          |
| COVID Credentials                                                                                                    |                                                                               |                                                         |                          |
| Enter and Share Your COVID Lab Test Results and Immunization Re                                                                             | cords with Any School, Employer, Business or Other Healt                      | thcare Organization.                                    |                          |
| You can share your COVID credentials in two ways:                                                                                           |                                                                               |                                                         |                          |
| 1. When you register from the COVID Credentials web page of any                                                                             | organization, your Credentials are automatically shared w                     | ith that organization when you give consent to share.   |                          |
| 2. From the AZOVA web or mobile applications, click "share" and se                                                                          | lect which organization type you would like to share with                     | or share with the QR code.                              |                          |
| Please enter any test results or immunization information you have.                                                                         | If you have a copy of the results, please attach a photo. W                   | Vhen you add a new result, it will be added to the top  | of the list.             |
| Do you have a history of any of the following?                                                                                              |                                                                               |                                                         |                          |
| Add history of COVID-19 viral diagnostic testing                                                                                            | >                                                                             |                                                         |                          |
| Add history of COVID-19 antibody testing                                                                                                    |                                                                               |                                                         |                          |
| Add history of COVID-19 immunizations                                                                                                    |                                                                               |                                                         |                          |
| Do you consent to share your COVID Credentials with the organiz                                                                             | ation whose website from which you are registering?*                          |                                                         |                          |
| I consent                                                                                                    |                                                                               |                                                         |                          |
| Note: Any time you want to share your data with this organization, register through this site, you will have a record of it on your Appoint | please register from their COVID Credentials webpage aga<br>ntment Types tab. | ain. Your COVID Credentials data will update for that c | organization in real tim |
| Ne                                                                                                    | ote : If you cannot press 'Update', please verify that all res                | uired fields have been completed.                       |                          |
|                                                                                                    | Cancel Update                                                                 | )                                                       |                          |
|                                                                                                    |                                                                               |                                                         |                          |

7. A pop-up screen confirms you have created your credentials. Click the orange button, "Do You Need COVID Testing?"

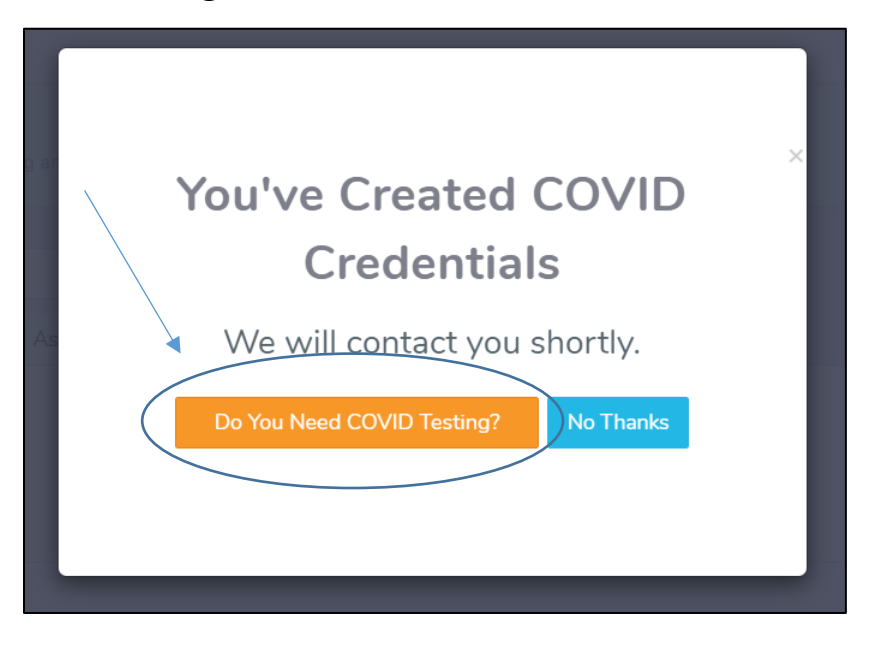

8. Select Step 2, "Get COVID-19 Testing"

| CREATE                              | AND SH                                   | HARE Y                             | OUR C                               | OVID                                        | 5:04 7 |
|-------------------------------------|------------------------------------------|------------------------------------|-------------------------------------|---------------------------------------------|--------|
| CREDEN                              | <b>ITIALS</b> <sup>™</sup>               | FOR F                              | REE.                                |                                             |        |
| COVID Credentic<br>and immune state | ls enables you to<br>s with us online. I | o securely share<br>If you need CC | e your COVID-1<br>DVID testing, orc | 9 lab results, sympt<br>der it online here. | oms,   |
| Step 1                              |                                          | Step 2                             |                                     |                                             |        |

9. Select "Get an at Home Test for \$129". Do NOT select the pharmacy testing option.

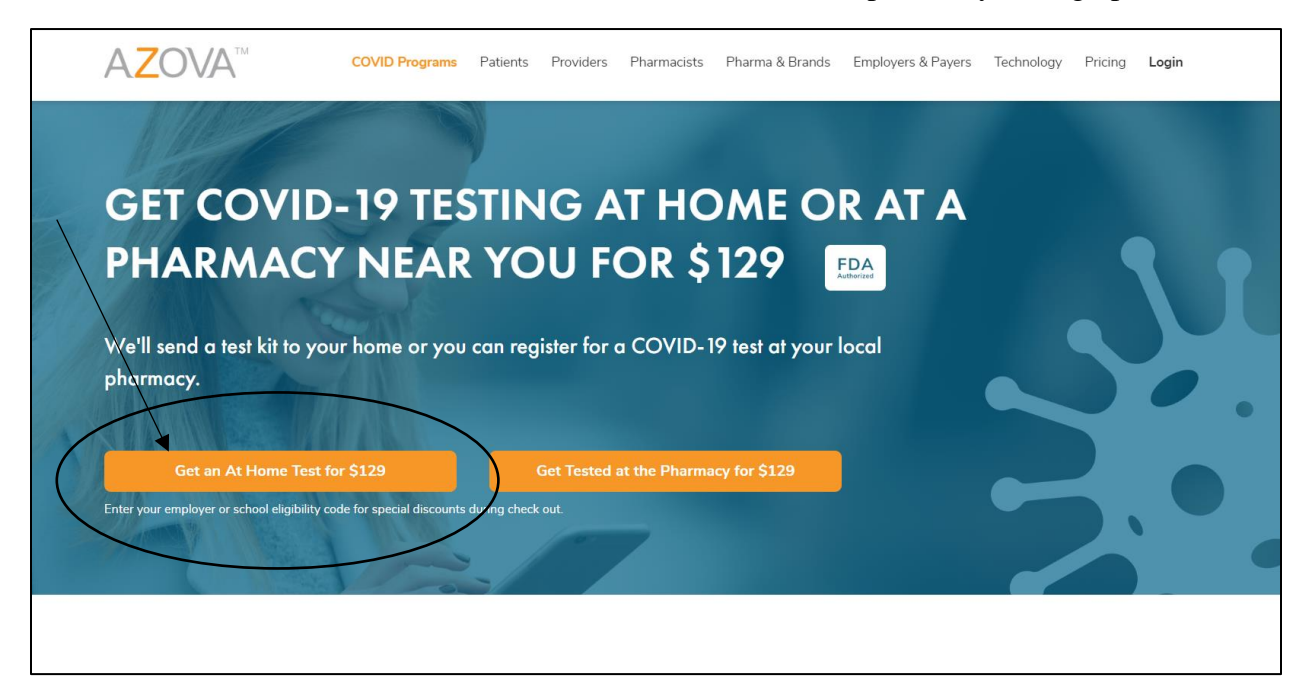

### 10. Click "Agree" to Azova terms of use and privacy policy.

| Verify that you need Co                                                              | OVID-19 testing.                                                                                                    |                  |
|--------------------------------------------------------------------------------------|----------------------------------------------------------------------------------------------------|------------------|
| If you have been exposed to someone who<br>you should get tested. Complete the asses | o has tested positive for COVID-19 and/or are experiencing sympto<br>ssment below to see if you should be tested for COVID-19.                                                                                                    | oms of COVID-19, |
|                                                                                      | If you're experiencing a life threatening emergency, call 911 or the number for your local emergency service.<br>This is not a substitute for professional medical advice, diagnosis, or treatment. Always consult a medical professional for serious symptoms or emergencies.<br>When you agree to our Terms of Use and our Privacy Policy, we can continue. |                  |

11. Click "Yes" or "No" to the next several symptom based question boxes. (pause when you see the box about "school")

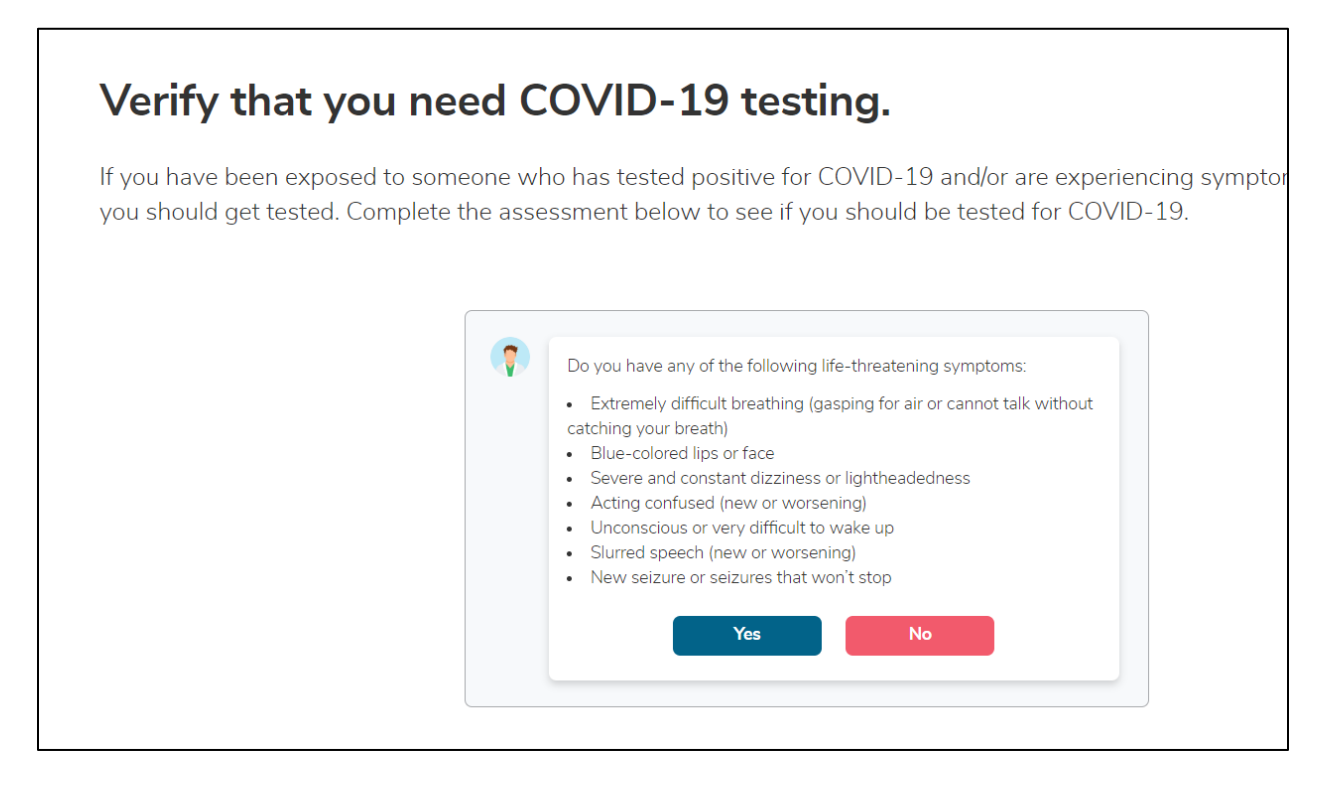

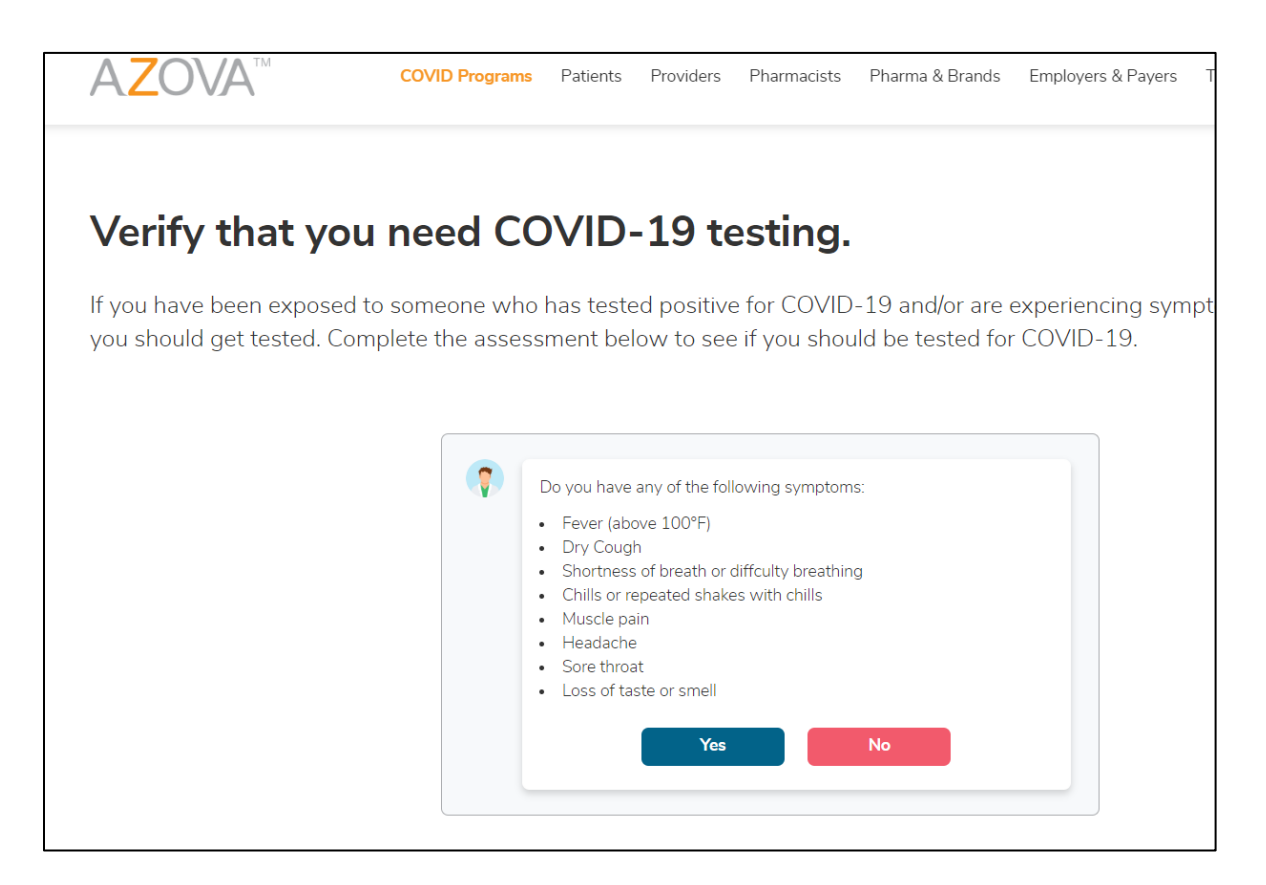

12. PLEASE **click "YES"** when asked, "Do you need **testing for school**, travel, your job, or do you believe that you need to be tested for some other reason?"

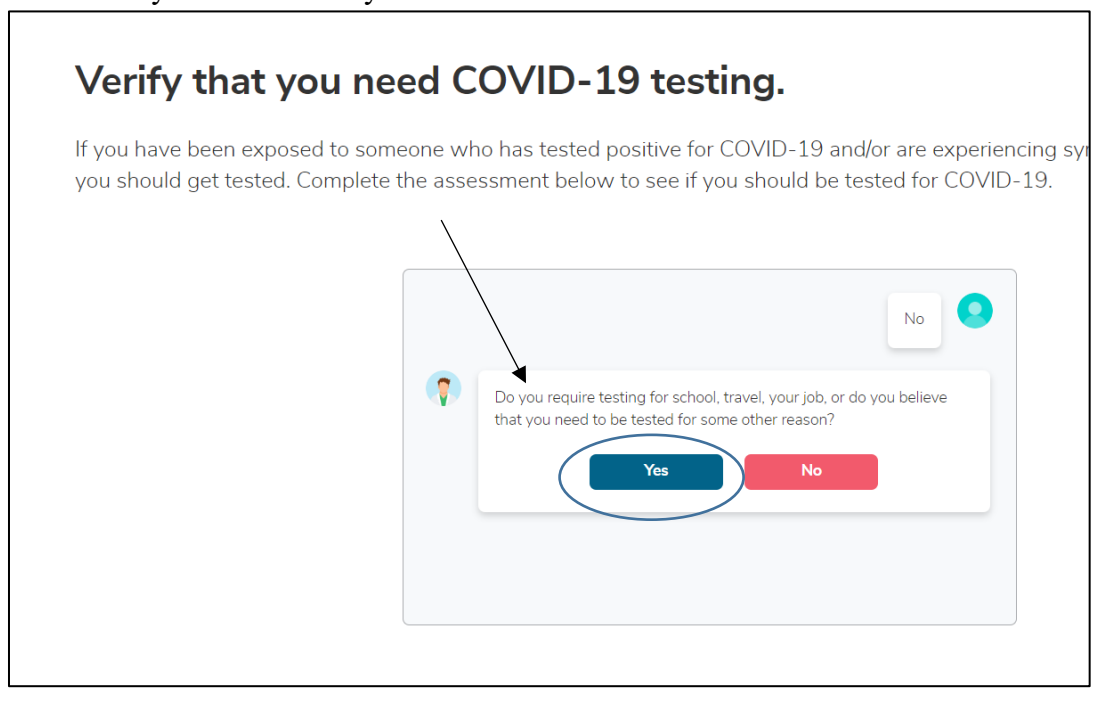

#### 13. Click "Order an at Home COVID-19 Test"

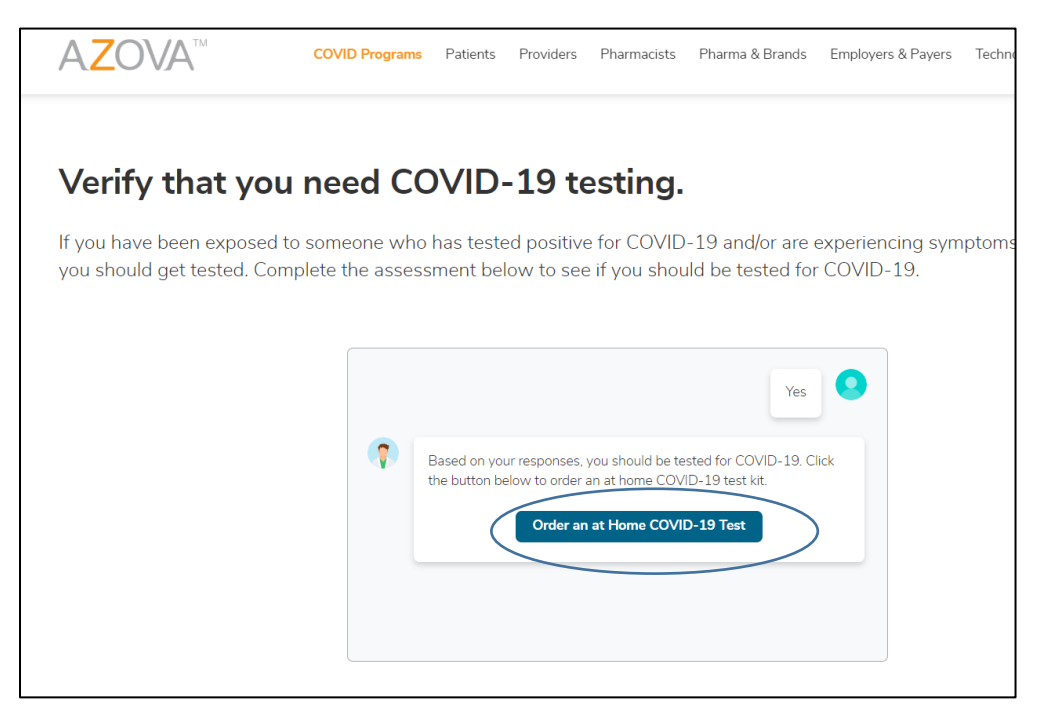

14. Select the radio button "COVID At Home Saliva PCR Test Registration". Disregard the "location" information. This does not apply to our program. Click "Continue".

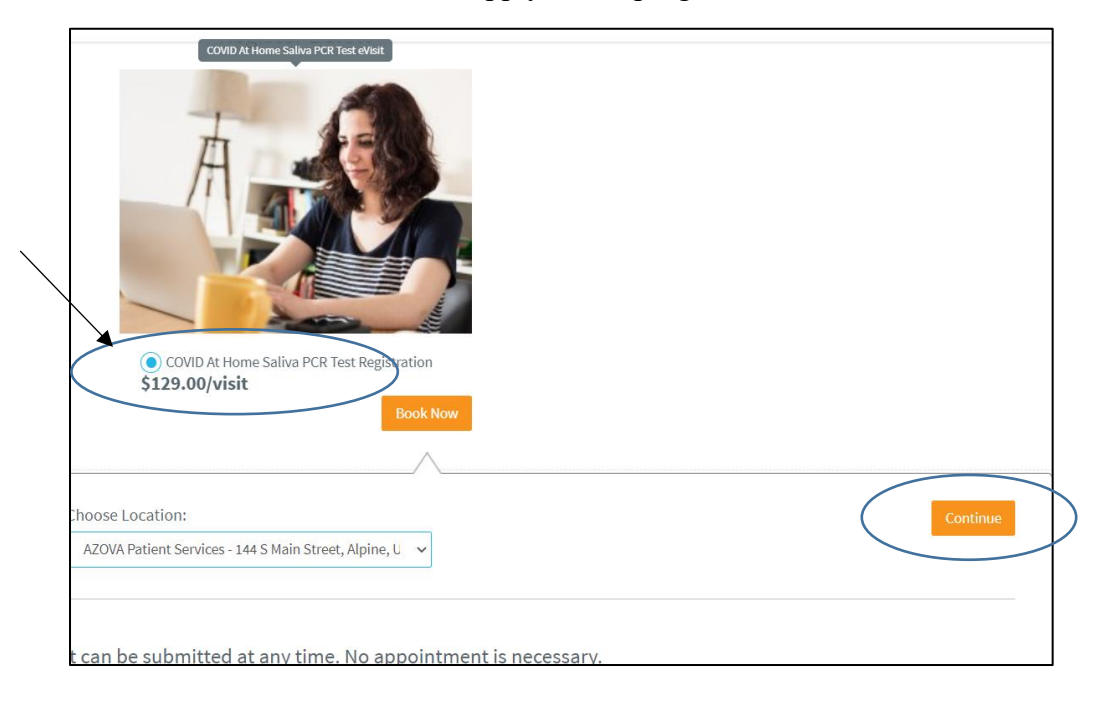

15. You will be taken to a "Login" screen. *Use the username and password that you wrote down earlier*. Then **click "Login"** 

|          | AZOVA<br>Login or Create an Account |  |
|----------|-------------------------------------|--|
|          | Sign up as a Patient                |  |
|          | or login                            |  |
| crusmith |                                     |  |
|          |                                     |  |
|          | Login                               |  |
|          | Forgot your password?               |  |
| ©        | 2020 AZOVA. All Rights Reserved.    |  |
|          |                                     |  |
|          |                                     |  |
|          |                                     |  |

| 16. | Verify your | credentials. | Click "Next". | Radio button | can stay selected. |
|-----|-------------|--------------|---------------|--------------|--------------------|
|-----|-------------|--------------|---------------|--------------|--------------------|

| Account                                    | Patient                                  | Shippin                    | ig address       |                    | Payment             |       |
|--------------------------------------------|------------------------------------------|----------------------------|------------------|--------------------|---------------------|-------|
|                                            |                                          |                            |                  |                    |                     |       |
| COVID At Home Saliva PCR Test Registration | n - \$129.00/visit                       |                            |                  |                    |                     |       |
| Account Holder Information                 |                                          |                            |                  |                    |                     |       |
| First Name*                                | Middle Name                              |                            | Last Name*       |                    |                     | Gende |
| Cru                                        | Carter                                   |                            | Smith            |                    |                     |       |
| Date of Birth:*                            | AZOVA username:*                         |                            | Mobile*          |                    |                     |       |
| 12-03-0199                                 | crusmith                                 | ?                          | <b>=</b> +1 • 33 | 64518888           |                     |       |
| Address 1*                                 |                                          |                            | Address 2        |                    |                     |       |
| 435 Slater Lane                            |                                          |                            | Address 2        |                    |                     |       |
| City*                                      | State*                                   |                            | Zip Code*        |                    |                     |       |
| Cary                                       | North Carolina                           | ~                          | 27508            |                    |                     |       |
|                                            |                                          |                            |                  |                    |                     |       |
| ē                                          | I consent to receive SMS notifications o | on my cell phone for appoi | intment reminde  | incoming video cal | Is and secure messa | iges. |
|                                            |                                          |                            |                  |                    |                     | _     |

17. Continue to verify credentials. You are acknowledging you are 18 years or older. **Click "Continue".** 

| Account                       | $\geq$                  | Patient                       | Shipping address                                  | Payment |
|-------------------------------|-------------------------|-------------------------------|---------------------------------------------------|---------|
|                               |                         |                               |                                                   |         |
| COVID At Home Saliva PCR Test | Registration - \$129.0  | 0/visit                       |                                                   |         |
| Select or Add New Patient     |                         |                               |                                                   |         |
| Who is the patient today?     |                         |                               |                                                   |         |
| Self                          | ~                       |                               |                                                   |         |
| What state is the patient in? |                         |                               |                                                   |         |
| North Carolina                | ~                       |                               |                                                   |         |
| * I acknowledge that I am     | 18 years of age or olde | r, the legal guardian, or the | referring healthcare professional of the patient. | )       |
| \<br>                         |                         |                               |                                                   | -       |
|                               |                         |                               |                                                   |         |
|                               |                         |                               |                                                   |         |
|                               |                         |                               |                                                   |         |
|                               |                         |                               |                                                   |         |

18. Here is the place you can **add the address you want the test sent to**. It can be different from your home address. Ideally this is the location you will complete your 14 day quarantine. *If the address you are completing quarantine is the same as your home address, you can select the radio button "Same as Account Holder"*. **Click "Continue".** 

| OVID At Home Saliva PC | R Test Registration - \$129.00/visit |                                                 |                                                     |
|------------------------|--------------------------------------|-------------------------------------------------|-----------------------------------------------------|
| binning address        |                                      |                                                 |                                                     |
|                        |                                      | •                                               |                                                     |
|                        |                                      | Same :                                          | as Account Holder                                   |
| Address:               | 435 Slater Lane                      |                                                 |                                                     |
|                        | Address 2                            |                                                 |                                                     |
| City:                  | Cary                                 |                                                 | North Carolina                                      |
| Zip Code:              | 27508                                |                                                 |                                                     |
|                        |                                      | Note : If you cannot press 'Continue', please y | crify that all required fields have been completed. |
|                        |                                      |                                                 |                                                     |
|                        |                                      |                                                 |                                                     |

19. The next screen is your billing information. Top part is billing address. Bottom part is payment method. *Note you do NOT need to provide credit card information*. Your coupon code is the payment method. Click "Continue".

| Account                      | $\geq$               | Patient | $\geq$  | Shipping address                                        | $\rightarrow$   | Payment |
|------------------------------|----------------------|---------|---------|---------------------------------------------------------|-----------------|---------|
| Payment                      |                      |         |         |                                                         |                 |         |
|                              |                      |         | Billing | Name and Addre                                          | SS              |         |
|                              |                      |         |         | Same as Account Holder                                  |                 |         |
| Name:                        | Cru                  |         |         |                                                         | Smith           |         |
| Address:                     | 435 Slater Lane      |         |         |                                                         |                 |         |
|                              | Address 2            |         |         |                                                         |                 |         |
| City:                        | Cary                 |         |         |                                                         | North Carolina  |         |
| Zip Code:                    | 27508                |         |         |                                                         |                 |         |
| Cell Phone:                  | <b>•</b> +1 • 336453 | 18888   |         |                                                         |                 |         |
|                              |                      |         | Eligib  | ilty or Coupon Coc<br>ease add your eligibility or coup | le<br>pon code. |         |
| Eligibilty or Coupon Code: 🕚 | xxxxxxxxxxxxxxxx     |         |         |                                                         |                 | Apply   |

|                     |                              | Paymen<br>COVID At Home Saliva PCR 1           | t Method<br>Test Registration - \$12 | 29.00/visit                |
|---------------------|------------------------------|------------------------------------------------|--------------------------------------|----------------------------|
| Payment Type:       | Credit Card                  |                                                |                                      |                            |
| Name on Card:       |                              |                                                |                                      |                            |
| Credit Card Number: |                              |                                                |                                      |                            |
| Expiration Date:    | Select Month                 |                                                | ~                                    | Select Year                |
| CVV:                |                              |                                                |                                      |                            |
|                     | Save this card for future pu | rchases                                        |                                      |                            |
|                     | Note : If yo                 | u cannot press 'Continue', please ve<br>Carcel | Continue                             | ields have been completed. |

## 20. Complete the final intake form; which will ask you several questions:

- Upload your photo ID.
- Select your race and ethnicity.
  Complete one final health assessment which will ask a series of symptom based questions (this portal has a default of needing to know why you need to be tested). The answer you absolutely need to pay special attention to is below on screen 5.

| 🗄 🛨 🖪 🤄                                  |                                          |                                    |                                         | C              | Video Call -         | Invite Peopl  | e • 🧳  |
|------------------------------------------|------------------------------------------|------------------------------------|-----------------------------------------|----------------|----------------------|---------------|--------|
| Account                                  | Patient                                  | $\geq$                             | Shipping address                        | $\geq$         | Payment              | $\geq$        | Intake |
| Complete and                             | l submit the                             | intake f                           | form.                                   |                |                      |               |        |
| lease complete and su                    | omit.                                    |                                    |                                         |                |                      |               |        |
|                                          | (                                        | 0 ľ                                | 200 T . D (DEMO)                        |                |                      |               |        |
| Intake Form: Regist                      | er for COVID At Ho                       | ome Saliva P                       | CR Test Registration (DEMO)             |                |                      |               |        |
| * Indicates a requ                       | iired field. This form                   | n autosaves.                       |                                         |                |                      |               |        |
| You are registering                      | for a COVID-19 at                        | home saliva                        | PCR test. This test is used to          | determine if y | ou are actively infe | ected.        |        |
| We will ship a test<br>or chew gum 30 mi | kit to you via USPS<br>nutes before comp | 5. It will arriv<br>leting your to | ve in 1 to 3 business days from<br>est. | the time we    | receive your order.  | Do not eat, o | drink, |
| Patient Photo ID*                        |                                          |                                    |                                         |                |                      |               |        |
| Attach a photo of t                      | he patient's (if over                    | r 18) or guar                      | rdian's photo ID.                       |                |                      |               |        |
| Captura Llaia                            | Choose file                              | e UTA                              | H OWNER LATER                           |                |                      |               |        |
|                                          | g vvebcam                                | wed File size                      | should not be greater than 5MB          |                |                      |               |        |
| Dece <b>t</b>                            | ight par mes are and                     |                                    | sonouro not de greater than enter       |                |                      |               |        |
| Soloct Pace                              | ~                                        |                                    |                                         |                |                      |               |        |
| Select Nace                              | Ŧ                                        |                                    |                                         |                |                      |               |        |
| Ethnicity*                               |                                          |                                    |                                         |                |                      |               |        |

| <b>⊕</b> B                        | <del>.</del>        |                  |                |                                 |                | Video Call -          | Invite Peopl  | e▼     |
|-----------------------------------|---------------------|------------------|----------------|---------------------------------|----------------|-----------------------|---------------|--------|
| Account                           | $\geq$              | Patient          | $\geq$         | Shipping address                | $\geq$         | Payment               | $\geq$        | Intake |
| Please complet                    | e the foll          | lowing assessm   | nent in its er | ntirety. You must have at least | one indicatio  | n in order to get lal | b testing:    |        |
| Do you current                    | ly have a           | ny symptoms c    | onsistent w    | ith COVID-19 infection? Selec   | t any that app | bly to you:           |               |        |
| Fever                             |                     |                  |                |                                 |                |                       |               |        |
| Cougr                             | acc of h            | reath            |                |                                 |                |                       |               |        |
|                                   | less of b           | reaut            |                |                                 |                |                       |               |        |
| Muscl                             | e Pain              |                  |                |                                 |                |                       |               |        |
| Loss                              | f smell o           | r taste          |                |                                 |                |                       |               |        |
| Nause                             | a or Vom            | niting           |                |                                 |                |                       |               |        |
| New F                             | lash                |                  |                |                                 |                |                       |               |        |
| If you indicated<br>symptoms of C | l that you<br>OVID. | u have any of th | nese sympto    | oms, how many days ago did y    | our symptom:   | start? Enter N/A i    | if you have n | ot had |
| Have you expe                     | rienced a           | fever in the las | at three days  | 5?                              |                |                       |               |        |
| Yes                               |                     |                  |                |                                 |                |                       |               |        |
| O No                              |                     |                  |                |                                 |                |                       |               |        |
|                                   |                     |                  |                |                                 |                |                       |               |        |

| _                                                                                                    |                                                                                                    |                                             |               | Video Call ▼ | Invite Pe | ople 🕶 🦪 |
|----------------------------------------------------------------------------------------------------|----------------------------------------------------------------------------------------------------|---------------------------------------------|---------------|--------------|-----------|----------|
| Account                                                                                                    | Patient                                                                                                    | Shipping address                            | $\rightarrow$ | Payment      | $\geq$    | Intake   |
| Are you currently exp                                                                                                    | eriencing a fever?                                                                                                    |                                             |               |              |           |          |
| ◯ Yes                                                                                                    |                                                                                                    |                                             |               |              |           |          |
| ◯ No                                                                                                    |                                                                                                    |                                             |               |              |           |          |
| If yes, how high is you                                                                                                    | ur temperature?                                                                                                    |                                             |               |              |           |          |
|                                                                                                    |                                                                                                    |                                             |               |              |           |          |
|                                                                                                    |                                                                                                    |                                             |               |              |           |          |
| Do you have any of th                                                                                                    | a following conditions? Cl                                                                                             | neck all that apply                         |               |              |           |          |
| Asthma or ch                                                                                                    | hronic lung disease                                                                                                    | leek un chuc uppry.                         |               |              |           |          |
|                                                                                                    |                                                                                                    |                                             |               |              |           |          |
| Pregnancy                                                                                                    |                                                                                                    |                                             |               |              |           |          |
| Pregnancy<br>Serious hear                                                                                                    | t conditions such as conge                                                                                             | stive heart failure                         |               |              |           |          |
| Pregnancy<br>Serious hear<br>Kidney failur                                                                                                    | t conditions such as conge<br>e that requires dialysis                                                                 | stive heart failure                         |               |              |           |          |
| Pregnancy Serious hear Kidney failur                                                                                                    | t conditions such as conge<br>e that requires dialysis<br>e such as cirrhosis                                          | stive heart failure                         |               |              |           |          |
| Pregnancy Pregnancy Serious hear Kidney failur Liver disease Other disease                                                                                                    | t conditions such as conge<br>re that requires dialysis<br>a such as cirrhosis<br>res or conditions that make          | stive heart failure<br>it harder to cough   |               |              |           |          |
| <ul> <li>Pregnancy</li> <li>Serious hear</li> <li>Kidney failur</li> <li>Liver disease</li> <li>Other disease</li> <li>None of the series</li> </ul>                                 | t conditions such as conge<br>re that requires dialysis<br>e such as cirrhosis<br>ses or conditions that make<br>above | stive heart failure<br>: it harder to cough |               |              |           |          |
| <ul> <li>Pregnancy</li> <li>Serious hear</li> <li>Kidney failur</li> <li>Liver disease</li> <li>Other disease</li> <li>None of the series</li> <li>Select all that apply:</li> </ul> | t conditions such as conge<br>re that requires dialysis<br>a such as cirrhosis<br>ses or conditions that make<br>above | estive heart failure<br>t harder to cough   |               |              |           |          |

| 4. |                                                                                                    |                                                                                                    |                                                                                                    |                                          |                                                                  |                                         |     |          |
|----|----------------------------------------------------------------------------------------------------|----------------------------------------------------------------------------------------------------|----------------------------------------------------------------------------------------------------|------------------------------------------|------------------------------------------------------------------|-----------------------------------------|-----|----------|
| =  | 🕀 🖪 🧐                                                                                                    |                                                                                                    |                                                                                                    |                                          | Video Call -                                                     | Invite People <del>-</del>              |     | <u>e</u> |
|    | Account                                                                                                    | Patient                                                                                                    | Shipping address                                                                                                    | $\geq$                                   | Payment                                                          |                                         | ake |          |
|    | I don't know None of the Do you live, work or facility. I live in a lou I have work I plan to wo No, I don't I Have you used publi Yes No In the last 14 days, H 19? Yes No | w<br>e above<br>volunteer in a care facility<br>ng-term care facility<br>ted or volunteered in a hos<br>ork or volunteer in a hospit<br>live, work or volunteer in a<br>ic transportation such as a | Y?* This includes a hospital, emergen<br>spital or other care facility in the pas<br>tal or other care facility in the next 1<br>a care facility<br>a plane, train, bus, subway, or other p<br>someone who tested positive for CC | t 14 days<br>4 days<br>900 Dublic transi | her medical setting<br>t in the last 14 day<br>vho may have symp | , or long-term<br>s?<br>otoms of COVID- |     |          |
|    | If yes, how many day                                                                                                    | ys ago were you in contac                                                                                                    | t with them?                                                                                                    |                                          |                                                                  |                                         |     |          |
|    |                                                                                                    |                                                                                                    |                                                                                                    |                                          |                                                                  |                                         |     |          |
| ©  | 2020 AZOVA.                                                                                                    |                                                                                                    |                                                                                                    |                                          |                                                                  |                                         | Тор | t        |

# 5. Please select "Yes" and give the explanation of "school".

| If none of the above                                                                                                    | indications apply to you is th                                                                                                    | nere another reason you believe                                                                                                    | you need to be                                                               | tested?                                                                           |                                                                |                                           |
|----------------------------------------------------------------------------------------------------|----------------------------------------------------------------------------------------------------|----------------------------------------------------------------------------------------------------|------------------------------------------------------------------------------|-----------------------------------------------------------------------------------|----------------------------------------------------------------|-------------------------------------------|
| Yes                                                                                                    |                                                                                                    | ~                                                                                                    |                                                                              |                                                                                   |                                                                |                                           |
| O No                                                                                                    |                                                                                                    |                                                                                                    |                                                                              |                                                                                   |                                                                |                                           |
| If yes, please explain                                                                                                    |                                                                                                    |                                                                                                    |                                                                              |                                                                                   |                                                                |                                           |
|                                                                                                    |                                                                                                    |                                                                                                    |                                                                              |                                                                                   |                                                                |                                           |
| School                                                                                                    |                                                                                                    |                                                                                                    |                                                                              |                                                                                   |                                                                | ,                                         |
|                                                                                                    |                                                                                                    |                                                                                                    |                                                                              |                                                                                   |                                                                |                                           |
| COVID Credentials                                                                                                    |                                                                                                    |                                                                                                    |                                                                              |                                                                                   |                                                                |                                           |
| COVID Credentials<br>Enter and Share You                                                                                                    | COVID Lab Test Results and                                                                                                    | d Immunization Records with A                                                                                                    | ny School, Empl                                                              | oyer, Business o                                                                  | r Other Heal                                                   | thcare                                    |
| COVID Credentials<br>Enter and Share Your<br>Organization.                                                                                                    | r COVID Lab Test Results and                                                                                                    | d Immunization Records with A                                                                                                    | ny School, Empl                                                              | oyer, Business o                                                                  | r Other Heal                                                   | lthcare                                   |
| COVID Credentials<br>Enter and Share Your<br>Organization.<br>You can share your C                                                                                                    | r COVID Lab Test Results and<br>OVID credentials in two way                                                                                                    | d Immunization Records with Ar                                                                                                    | ny School, Empl                                                              | oyer, Business o                                                                  | r Other Heal                                                   | lthcare                                   |
| COVID Credentials<br>Enter and Share Your<br>Organization.<br>You can share your C<br>1. When you register<br>organization when yo                                                                                                    | COVID Lab Test Results and<br>COVID credentials in two way<br>from the COVID Credentials v<br>u give consent to share.                                                                                                    | d Immunization Records with An<br>/s:<br>web page of any organization, yo                                                                                         | n <mark>y School, Emp</mark> l<br>ur Credentials a                           | oyer, Business o<br>re automatically :                                            | r Other Heal                                                   | I <b>thcare</b><br>that                   |
| COVID Credentials<br>Enter and Share Your<br>Organization.<br>You can share your O<br>1. When you register<br>organization when you                                                                                                    | OVID Lab Test Results and<br>OVID credentials in two way<br>from the COVID Credentials v<br>u give consent to share.                                                                                                    | d Immunization Records with An<br>/s:<br>web page of any organization, yo                                                                                         | ny School, Empl<br>ur Credentials a                                          | oyer, Business o                                                                  | r Other Heal                                                   | thcare                                    |
| COVID Credentials<br>Enter and Share Your<br>Organization.<br>You can share your O<br>1. When you register<br>organization when you<br>2. From the AZOVA w<br>with the QR code.                                                                             | COVID Lab Test Results and<br>COVID credentials in two way<br>from the COVID Credentials v<br>u give consent to share.<br>veb or mobile applications, clic                                                                        | d Immunization Records with An<br>/s:<br>web page of any organization, you<br>ck "share" and select which organization                                            | ny School, Empl<br>ur Credentials a<br>nization type yo                      | oyer, Business o<br>re automatically :<br>u would like to sh                      | r Other Heal<br>shared with t<br>nare with or s                | thcare<br>that                            |
| COVID Credentials<br>Enter and Share Your<br>Organization.<br>You can share your O<br>1. When you register<br>organization when you<br>2. From the AZOVA w<br>with the QR code.                                                                             | COVID Lab Test Results and<br>COVID credentials in two way<br>from the COVID Credentials v<br>u give consent to share.<br>web or mobile applications, clic<br>results or immunization inform                                      | d Immunization Records with An<br>/s:<br>web page of any organization, you<br>ck "share" and select which organization, you have if you have a co                 | ny School, Empl<br>ur Credentials a<br>nization type yo                      | oyer, Business o<br>re automatically :<br>u would like to sh                      | r Other Heal<br>shared with t<br>nare with or s                | Ithcare<br>that<br>share                  |
| COVID Credentials<br>Enter and Share Your<br>Organization.<br>You can share your O<br>1. When you register<br>organization when you<br>2. From the AZOVA w<br>with the QR code.<br>Please enter any test<br>add a new result, it w                          | r COVID Lab Test Results and<br>OVID credentials in two way<br>from the COVID Credentials v<br>u give consent to share.<br>veb or mobile applications, clic<br>results or immunization inform<br>ill be added to the top of the l | d Immunization Records with An<br>/s:<br>web page of any organization, yo<br>ck "share" and select which organ<br>mation you have. If you have a co<br>list.      | ny School, Empl<br>ur Credentials a<br>nization type yo<br>py of the results | oyer, Business o<br>re automatically s<br>u would like to sh<br>, please attach a | r Other Heal<br>shared with t<br>hare with or s<br>photo. When | Ithcare<br>that<br>share<br>n you         |
| COVID Credentials<br>Enter and Share Your<br>Organization.<br>You can share your O<br>1. When you register<br>organization when you<br>2. From the AZOVA w<br>with the QR code.<br>Please enter any test<br>add a new result, it w<br>Do you have a history | COVID Lab Test Results and<br>COVID credentials in two way<br>from the COVID Credentials v<br>u give consent to share.<br>web or mobile applications, clic<br>results or immunization inform<br>ill be added to the top of the l  | d Immunization Records with An<br>/s:<br>web page of any organization, you<br>ck "share" and select which organization<br>mation you have. If you have a coolist. | ny School, Empl<br>ur Credentials a<br>nization type yo<br>py of the results | oyer, Business o<br>re automatically :<br>u would like to sh<br>, please attach a | r Other Heal<br>shared with t<br>nare with or s<br>photo. When | I <b>thcare</b><br>that<br>share<br>n you |

## 6. Click "Update"

| = 🕂 🖪 🤄                                                                        |                                                                                   |                                                                                                    |                                       | Video Call 🗸                               | Invite People -                      | Ĵ.    |
|--------------------------------------------------------------------------------|-----------------------------------------------------------------------------------|----------------------------------------------------------------------------------------------------|---------------------------------------|--------------------------------------------|--------------------------------------|-------|
| Account                                                                        | Patient                                                                           | Shipping address                                                                                                  | $\geq$                                | Payment                                    |                                      | take  |
| 2. From the AZOVA we with the QR code.                                         | eb or mobile applications,                                                        | click "share" and select which orgar                                                                              | ization type                          | you would like to sh                       | nare with or share                   | 9     |
| Please enter any test re<br>add a new result, it will                          | esults or immunization inf<br>I be added to the top of th                         | ormation you have. If you have a cop<br>ne list.                                                                  | by of the rest                        | ults, please attach a                      | photo. When you                      | u     |
| Do you have a history o                                                        | of any of the following?                                                          |                                                                                                    |                                       |                                            |                                      |       |
| Add history of CO                                                              | VID-19 viral diagnostic t                                                         | esting                                                                                                    |                                       |                                            |                                      |       |
| Add history of CO                                                              | VID-19 antibody testing                                                           |                                                                                                    |                                       |                                            |                                      |       |
| Add history of CO                                                              | VID-19 immunizations                                                              |                                                                                                    |                                       |                                            |                                      |       |
| Your test kit will be or<br>1-2 business days from<br>You will be notified via | dered automatically whe<br>m the time it is shipped, b<br>a email and SMS when yo | n you update this form. We will sh<br>but may be as long as 3 business d<br>bur results are in. Your results will | ip your kit vi<br>ays.<br>be document | a USPS. Most shipr<br>ted in your chart an | ments arrive with<br>nd will also be | hin   |
| added to your COVID<br>use to share with your                                  | Credentials. Your COVID<br>r employer, school and ot                              | Credentials is a record of all COVII<br>hers who may need it.                                                     | O testing and                         | d future immunizati                        | ions that you can                    | 1     |
| Please note: Do not ca<br>they are available. Exp                              | all the laboratory for your<br>bect a 24-48 hour turn ar                          | results. We will send your results<br>ound from the time the lab receive                                          | to you electi<br>s your test ki       | ronically via text or<br>it.               | email as soon as                     | ;     |
| N                                                                              | lote : If you cannot press '                                                      | Update', please verify that all requir<br>Cencel Update                                                           | ed fields hav                         | e been completed.                          |                                      |       |
|                                                                                |                                                                                   |                                                                                                    |                                       |                                            |                                      |       |
| 2020 4701/4                                                                    |                                                                                   |                                                                                                    |                                       |                                            |                                      | Top 1 |

21. One final pop-up box will appear and confirm you have created credentials. You will see two buttons regarding testing. **Click the blue "No Thanks" button**. You do not need to order another test.

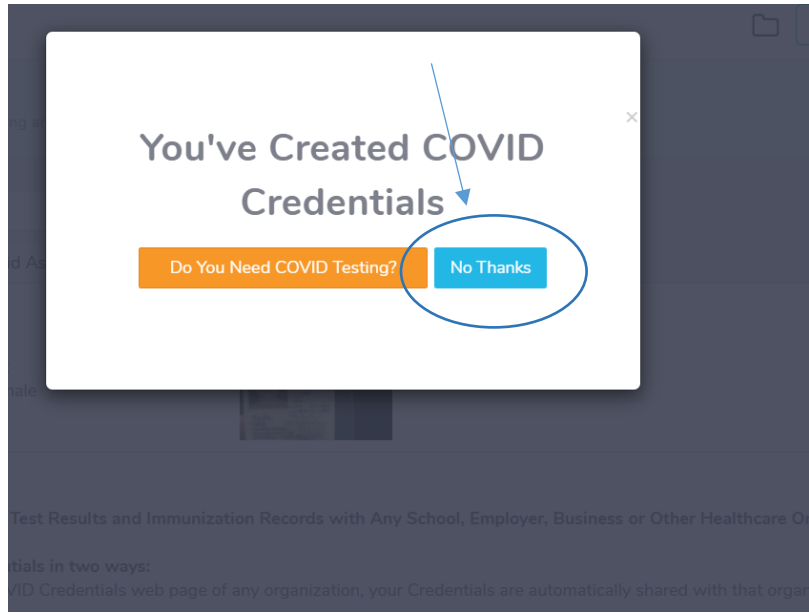

22. You will receive an email and a text message indicating your requested test. You can sign into the portal at any time using the "Login" button in the top right corner of the Azova home page and view progress of your request under the "Appointments" section.

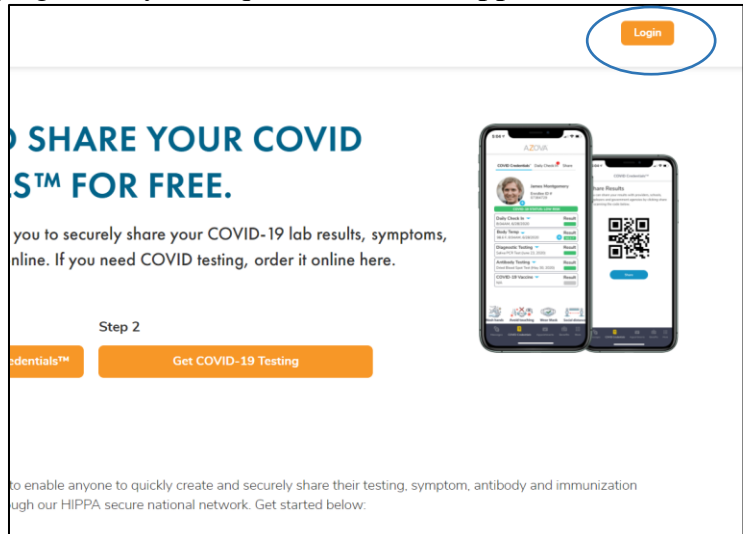

**Note:** Expect 2-3 days for shipping via Priority USPS. If you do not receive a text or email with shipping confirmation/tracking information, please call the Azova Health support center at 844-MY-AZOVA. They can tell you the exact date your order shipped and provide the tracking number. The support center is available 9:30am-7:30pm (Eastern)